# FAMIS Services Preliminary FFX Interface Process

### Overview

To accommodate the use of the PROCARD system and similar systems that provide on-line purchasing capabilities, a method of entering related Preliminary Fixed Asset information is available. This method allows the capture of Preliminary Fixed Asset information for those purchases that do not go through FAMIS Purchasing System.

A new document prefix of 'X' has been reserved for these Preliminary Fixed Assets which can be created two ways. These documents can be created manually using Screens 360 through 362, CANOPY, or they can be fed to FAMIS by use of transactions in an interface file.

Screen 363 provides inquiry, by department and sub-department, for all non-purchasing documents (those using prefix 'X') that are still in a preliminary status while the TBAR363 report provides the same information in a report.

**Tech Note:** The TBDU068 must be included with the TBDU065 process to handle the new document type. The TBDU068 processes the 'X' documents from preliminary assets into pending assets.

Before either the manual entry or the batch feed process can be utilized, FFX Control Screen 590 must be updated. Send a Change Enhancement form to <u>famishelp@tamus.edu</u> requesting update of FFX Screen 590 field "External Prel Next Assigned". We will automatically set up the documents to begin with 'A' and 00001, so that your first document number would be XA00001. If you want to your documents to begin with another value, please send us the alphabetic character and a five digit number to use on Screen 590. This number scheme will not change from year to year.

#### Figure 1:

| 0013 Please enter desired mod       | difications                  |              |
|-------------------------------------|------------------------------|--------------|
| 590 System Controls                 | 12                           | /07/07 12:00 |
|                                     | F                            | Y 2007 CC 01 |
| Screen:                             |                              |              |
| Accounting Feed Options             | AP/PO Extract Options        |              |
| Accounting Feed: D                  | Pending No Option:           | VCHR         |
| Batch Ref                           | Acq. Method:                 | PO           |
| Prefix: FFX Next Number: 843        | 3 Calc Discount:             | Y            |
| TC=06X: 6 Fiscal Year: 200          | 07 Split Quantity:           | N            |
| FY Start Month: 9_                  | Include Freight:             | I            |
| Bank Number: 000                    | 001 Include Insurance:       | I            |
| Search Limit: 100                   | 0 Include Tax:               | Y            |
| Allow Account Overrides: Y          | Include Other:               | I            |
| Allow Class Overrides: Y            | IA Systems Installed         |              |
| External Prel Next Assigned: A (    | 00001 Accounting:            | Y            |
| Pending Asset Number Options        | Accounts Payable:            | Y            |
| Next Assigned: 000                  | 00005434 Purchasing:         | Y            |
| <pre>Increment: 1 Format: XX-</pre> | -x-xxxxxxx                   |              |
|                                     | Allow Manual Tag:            | Y            |
| Approved Asset Number Options       | Room Table:                  | Y            |
| Next Assigned: 000                  | 00006825 Date Last Dep Calc: | 08/31/2007   |
| <pre>Increment: 1 Format: XX-</pre> | -X-XXXXXXX Dep Calc Months:  | 12           |
| Enter-PF1PF2PF3PF4PF                | F5PF6PF7PF8PF9PF10P          | F11PF12      |
| Hmenu Help EHelp                    |                              |              |

**TECH NOTE:** When doing manual entry, or a feed file, you may encounter the error message - "Table size exceeded". This means that the Screen 590 table needs to be updated. Please send a Change Enhancement to FAMISHelp@tamu.edu requesting a new numbering point for your documents. If you have been using documents starting with XAnnnn, the next increment will be B 00001.

### Manual Entry, Corrections and Inquiry

The existing preliminary asset screens (360-362) allow the on-line creation and modification to these non purchasing related Preliminary Fixed Assets documents.

**Screen 360** Departmental Personnel create these Preliminary FFX records using option 4, by entering "X0" for a new record or the existing "X" number for adding more preliminary FFX records.

#### Fields for "X" numbers:

- Origin Code "P" (Procard) or "E" (E-Commerce)
- Number of Assets to create
- Asset Value
- Voucher/Reference Number (if left blank, defaults to "X" number) for TBAR010 reconciliation
- Purchase Account determines the defaults that normally come from Purchasing document
- **Screen 361** No special entry for 'X' documents
- **Screen 362** Once all required fields are filled in, the "X" numbers are tagged for feeding to Fixed Assets as Pending Assets.
- **Screen 363** View Non-Purchasing Preliminary Assets, provides inquiry to the non-purchasing documents by department and sub-department.

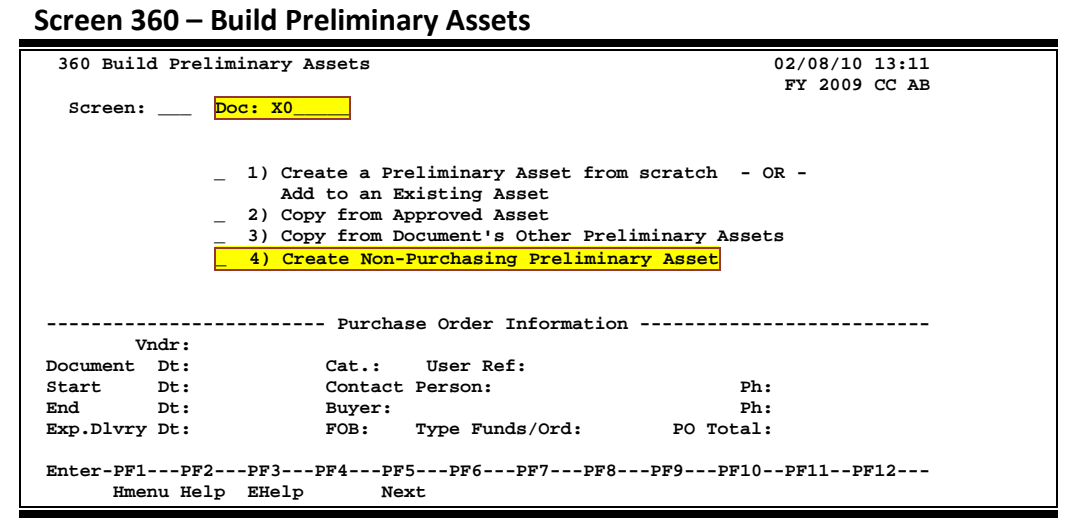

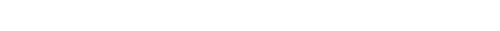

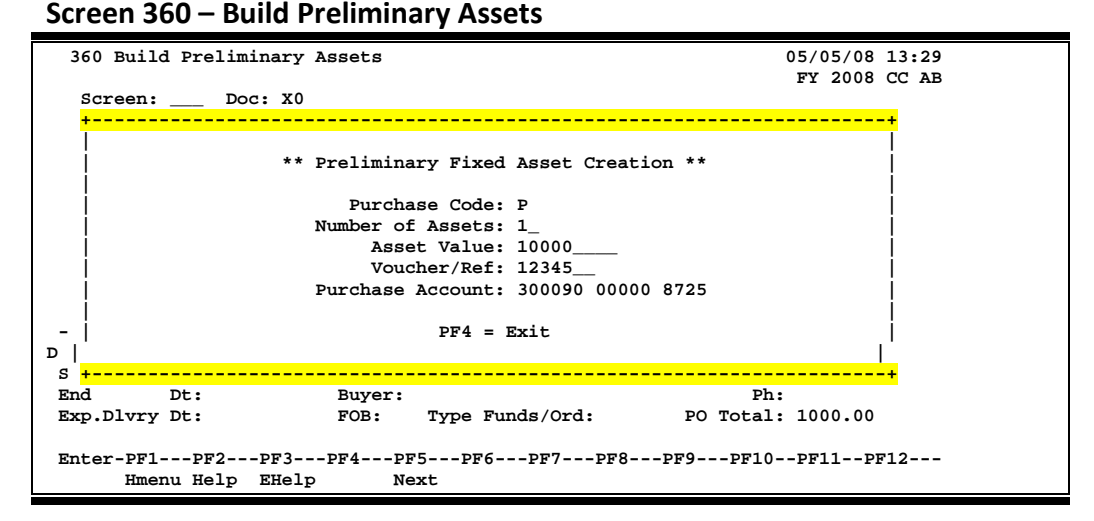

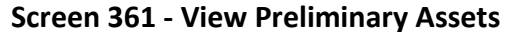

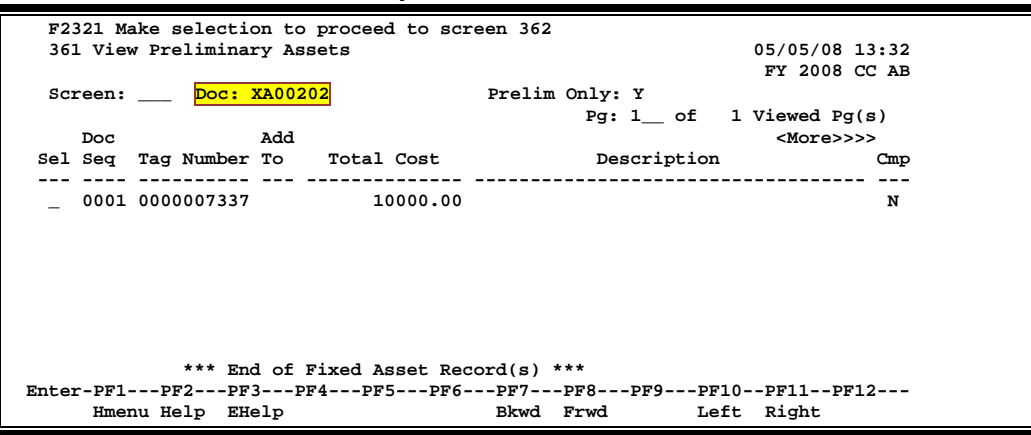

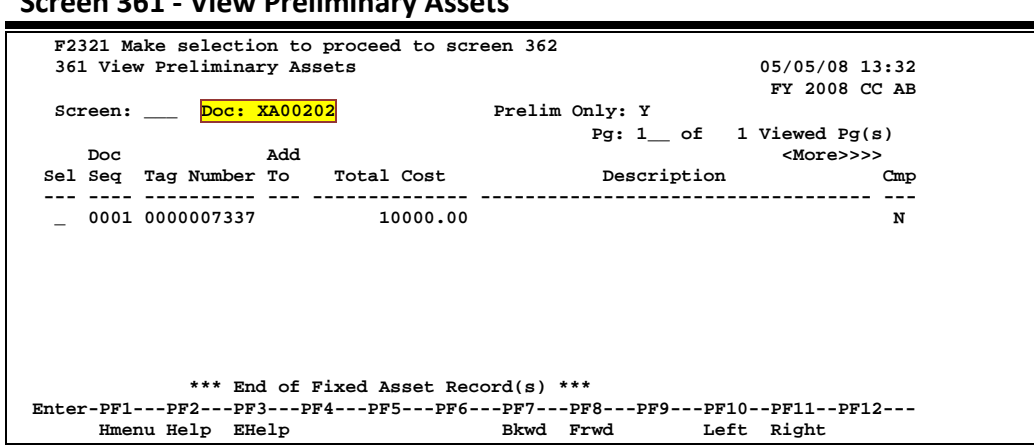

#### Screen 361 - View Preliminary Assets

### Screen 362 - Preliminary Fixed Assets Data

| F0013 Please enter de | sired modifications                             |                                   |  |  |  |  |
|-----------------------|-------------------------------------------------|-----------------------------------|--|--|--|--|
| 362 Preliminary Fixed | 362 Preliminary Fixed Asset Data 05/05/08 13:33 |                                   |  |  |  |  |
|                       |                                                 | FY 2008 CC AB                     |  |  |  |  |
| Screen: Doc: XA0      | 0202 Doc Seq: 1                                 | Delete Asset?: _                  |  |  |  |  |
| · · · · · ·           |                                                 | Page: 1 <more>&gt;&gt;&gt;</more> |  |  |  |  |
| Tag Number: 00        | 00007337 Add to Existi                          | ing Asset: Cmp: N                 |  |  |  |  |
| Asset Description:    |                                                 |                                   |  |  |  |  |
| Line 2:               |                                                 |                                   |  |  |  |  |
| Total cost: 10        | 000.00                                          |                                   |  |  |  |  |
|                       |                                                 |                                   |  |  |  |  |
| Manufacturer Name:    |                                                 |                                   |  |  |  |  |
| Model Number:         | Seria                                           | al Number:                        |  |  |  |  |
|                       |                                                 |                                   |  |  |  |  |
| Class:                |                                                 |                                   |  |  |  |  |
| Acquisition Dt:       | In-Servi                                        | ice Dt:                           |  |  |  |  |
|                       | Cond                                            | lition: 01                        |  |  |  |  |
| Availability: US      | How 1                                           | Tagged: BC                        |  |  |  |  |
| Related Asset:        | Software Ve                                     | ersion:                           |  |  |  |  |
| Historical Ind:       | Der                                             | pr Ind:                           |  |  |  |  |
|                       |                                                 | Special License:                  |  |  |  |  |
| Asset:                | Status:                                         | Exposure Code:                    |  |  |  |  |
|                       |                                                 |                                   |  |  |  |  |
| Enter-PF1PF2PF3       | -PF4PF5PF6PF7                                   | PF8PF9PF10PF11PF12                |  |  |  |  |
| Hmenu Help EHelp      |                                                 | Left Right                        |  |  |  |  |

#### Screen 363 – View Non-Purchasing Preliminary Assets

| F2321 Make selection to proceed to screen 362             |                    |                   |      |          |         |          |       |       |      |           |       |  |
|-----------------------------------------------------------|--------------------|-------------------|------|----------|---------|----------|-------|-------|------|-----------|-------|--|
| 363 View Non-Purchasing Preliminary Assets 05/05/08 13:34 |                    |                   |      |          |         |          |       |       |      |           |       |  |
| FY 2008 CC AB                                             |                    |                   |      |          |         |          |       |       |      |           |       |  |
|                                                           | Screen             | :                 | Dept | : ATHL_  | Sub Dep | t:       | Purch | Code: | Е    | Document: | <br>  |  |
|                                                           |                    |                   |      |          |         |          |       |       |      | Doc Seq:  | <br>_ |  |
|                                                           |                    |                   | Doc  | Tag      |         |          |       |       |      |           |       |  |
|                                                           | Sel Docu           | ment              | Seq  | Number   | Tota    | al Cost  |       | Des   | scri | ption     | Cmp   |  |
|                                                           |                    |                   |      |          |         |          |       |       |      |           | <br>  |  |
|                                                           | _ <mark>XA0</mark> | <mark>0202</mark> | 0001 | 00000073 | 37      | 10000.00 | )     |       |      |           | N     |  |
|                                                           |                    |                   |      |          |         |          |       |       |      |           |       |  |
|                                                           |                    |                   |      |          |         |          |       |       |      |           |       |  |
|                                                           |                    |                   |      |          |         |          |       |       |      |           |       |  |
|                                                           |                    |                   |      |          |         |          |       |       |      |           |       |  |
|                                                           |                    |                   |      |          |         |          |       |       |      |           |       |  |
|                                                           |                    |                   |      |          |         |          |       |       |      |           |       |  |
| *** End of Fixed Asset Record(s) ***                      |                    |                   |      |          |         |          |       |       |      |           |       |  |
|                                                           |                    |                   |      |          |         |          |       |       |      |           |       |  |
|                                                           | HIII               | па пе             | тЬ г | nerb     |         |          |       |       |      |           |       |  |

### **Procedures for Adding a New Preliminary FFX Interface**

1. Review the FAMIS Interface Policy document that is available from our web site: <u>http://www.tamus.edu/offices/famis/</u> or request a copy from <u>famishelp@tamus.edu</u>.

You need to complete all of the steps listed in the Interface Policy document before your Preliminary FFX Interface goes into production. You may be working on steps in both documents at the same time. Contact the Interface Coordinator for your member campus when you are ready to initiate actions for your interface.

2. You need to work with the FAMIS Help team to determine the file name to be used. Our current naming standards for Preliminary FFX files are:

K7nnXX.XPFFX.DTyymmdd -or-K7nnXX.XPFFX.vvvv.DTyymmdd

**NOTE:** K7nnXX – substitute your campus code for the "nn", so that a file for Prairie View would begin "K705XX"

DTyymmdd – substitute the date for the "yymmdd" so that a file for April 30, 2008 would be "DT080430"

vvvv – if you choose to create vendor specific files, substitute an abbreviation for the vendor in place of the "vvvv"

3. The process for sending file and scheduling jobs is covered in the Interface Policy documentation.

## **Record Format for PFFX File**

**NOTE:** The PFFX transaction file that the customer sends to FAMIS does not have a batch header record. The program TBXR068 processes this file into FAMIS transactions to be posted by program TBDU010. Parameters used for the TBXR068 program are:

| CC | = | Campus Code |
|----|---|-------------|
| FY | = | Fiscal Year |

OPTION = OVERRIDE (Process file regardless of duplicates)

All fields with an asterisk are required for the transaction(s) to process. The record length for the file is 200 characters.

| FIELD NAME                    | FORMAT | REQ | COL       | DESCRIPTION                                     |
|-------------------------------|--------|-----|-----------|-------------------------------------------------|
| Campus Code                   | A2     | *   | 1-2       | the TAMUS member number (TAMU = 02)             |
| X + Alpha Character + 5 digit | A7     | *   | 3 – 9     | The first character is always X, the second     |
| number                        |        |     |           | character should be alphabetic, and FAMIS       |
|                               |        |     |           | recommends beginning with A and working         |
|                               |        |     |           | through the alphabet. The last 5 characters     |
|                               |        |     |           | are numeric, beginning with 00001.              |
| Purchase Account              | A15    | *   | 10 - 24   | The account used to purchase the item(s),       |
|                               |        |     |           | the 6-digit acct + 5-digit support account + 4- |
|                               |        |     |           | digit object code                               |
|                               |        |     |           | If you are not using support accounts, use all  |
|                               |        |     |           | zeroes ("00000") in place of a support          |
|                               |        |     |           | account                                         |
| Description                   | A35    | *   | 25 – 59   | Description of item(s)                          |
| Quantity / Number of items    | N11.2  | *   | 60 – 72   | Number of items purchased,                      |
|                               |        |     |           | 1 computer would be entered as                  |
|                               |        |     |           | 00000000100                                     |
|                               |        |     |           | 124.33 barrels of oil would be entered as       |
|                               |        |     |           | 000000012433                                    |
| Acquisition date              | N8     | *   | 73 – 80   | Date of purchase in the format yyyymmdd         |
| Total Cost                    | N11.2  | *   | 81 – 93   | Include Cost + Shipping + Setup – Discounts     |
|                               |        |     |           | A value of 11,378.25 would be entered as        |
|                               |        |     |           | 000001137825                                    |
| Class Code                    | A6     | *   | 94 – 99   | Applicable class code from SPA list             |
| Manufacturer Name             | A30    |     | 100 -129  | Name of company                                 |
| Model number                  | A20    |     | 130 - 149 | From manufacturer                               |
| Filler                        | A51    |     | 150 - 200 | blank                                           |

Revised: 6/2/2011 10:26 AM